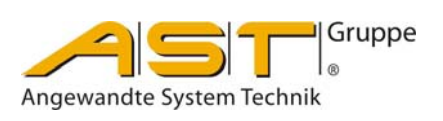

# Dosiersteuerung A810

Original Bedienungsanleitung

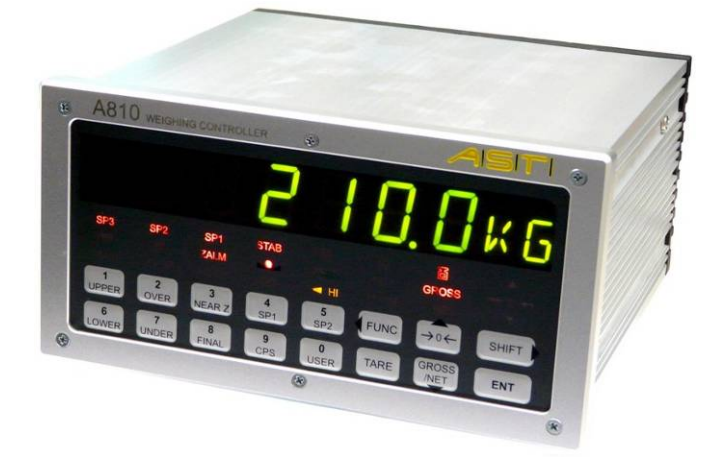

A.S.T. - Angewandte System Technik GmbH, Mess- und Regeltechnik Marschnerstraße 26 01307 Dresden Telefon (03 51) 44 55 30 Telefax (03 51) 44 55 555 www.ast.de astmr@ast.de Die Bedienungsanleitung für die Dosiersteuerung A810 soll über die grundlegenden Bedienhandlungen informieren.

Dabei wird auschließlich auf die Arbeit mit der Tastatur verwiesen.

Wird die A810 in eine Anlage eingebunden, so wird man ohnhin nicht umhin kommen, das Handbuch und/oder die Software zu nutzen. Beide sind Bestandteil des Lieferumfanges für die Dosiersteuerung A810 und können auch aus <u>www.ast.de</u> geladen werden.

# SICHERHEITSHINWEIS

Die in diesem Gerät verwendeten Schaltkreise sind gegen elektrostatische und Hochfrequenzstörungen geschützt.

Für den Geräteschutz ist es notwendig, eine direkte Masseverbindung von der Geräterückseite zu legen, die nicht über den Schutzleiter der Spannungsversorgung läuft.

Verwenden Sie für den Transport nur die originale Verpackung (elekt. nichtleitendes Material). Wenn Sie das Gerät aus seiner Verpackung nehmen dann prüfen Sie es bitte umgehend auf eventuelle Beschädigungen.

Das A 810 ist an einem sicheren Standort ohne brennbare Gase aufzustellen. Die Betriebstemperatur beträgt -10°C bis +40°C, die Lagertemperatur -20°C bis +85°C.

Bitte überprüfen Sie die Spannungsversorgung vor Inbetriebnahme des Gerätes. Das A810 arbeitet innerhalb des Toleranzbereiches von -15 bis +10% der Versorgungsspannung..

# Inhaltsverzeichnis

| Technische Daten                                                                                        | 2                                                                                                    |
|----------------------------------------------------------------------------------------------------|----------------------------------------------------------------------------------------------------|
| Vorderansicht A810<br>Bedienfeld<br>Numerische Anzeige<br>Einheitenanzeige<br>Statusanzeige<br>Tastatur | <b>4</b><br>4<br>4<br>4<br>4<br>4<br>5                                                                                                    |
| Rückansicht A810<br>Rückwand<br>Anschlussbelegung                                                       | 6<br>6                                                                                                    |
| Übersicht Parametrierung                                                                                | 9                                                                                                    |
| Anwendungshinweise<br>Kalibrieranweisung<br>Theoretische Justierung                                     | <b>11</b><br>                                                                                                    |
| Vergleichsmodus<br>Befüllungswägung<br>Entnahmewägung                                                   | <b>13</b><br>                                                                                                    |
| Sequenzmodus                                                                                            | 15                                                                                                    |
| Bedienfunktionen                                                                                        | 17                                                                                                    |
| Beschreibung der Fehlerzustände                                                                         | 19                                                                                                    |
| Konformitätserklärung                                                                                   | 21                                                                                                    |
| 2                                                                                                    | Technische Daten         Vorderansicht A810         Bedienfeld         Numerische Anzeige         Einheitenanzeige         Statusanzeige         Tastatur         Rückansicht A810         Rückansicht A810         Rückwand         Anschlussbelegung         Übersicht Parametrierung         Anwendungshinweise         Kalibrieranweisung         Theoretische Justierung         Vergleichsmodus         Befüllungswägung         Entnahmewägung         Sequenzmodus         Bedienfunktionen         Beschreibung der Fehlerzustände         Konformitätserklärung |

# **Dosiersteuerung A 810**

#### **Besondere Merkmale**

- Dosiersteuerung mit 10 Sollwertgruppen
- Automatische Nachlaufkorrektur
- Messrate 400/sec.
- □ Hohe Genauigkeit 24bit
- □ 16 Steuereingänge und 16 Steuerausgänge
- Zwei Analogausgänge: 4/20mA 0/10V
- □ Schnittstellen incl.: RS232, RS485, TTY
- □ Schnittstellen opt.: PROFIBUS oder USB 2.0

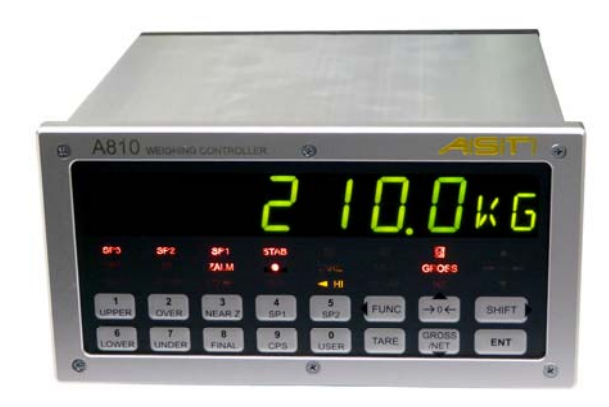

#### Anschlüsse / Maße

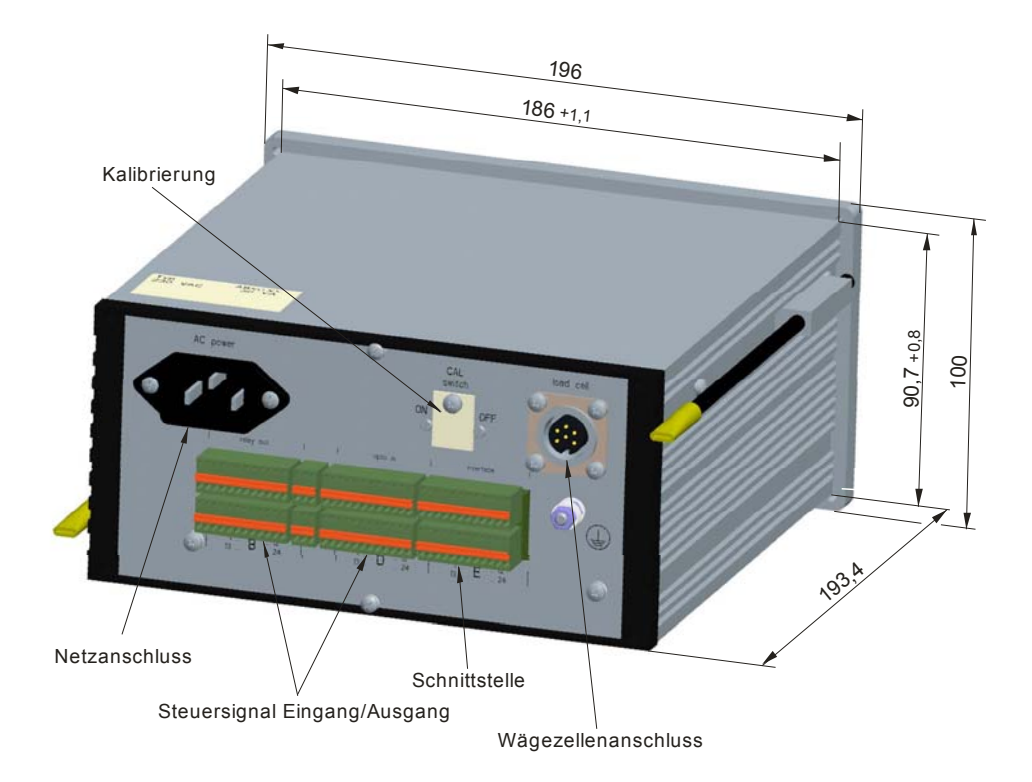

#### **Technische Daten** Allgemeines: Stromversorgung 115 / 230 V AC, -15% bis +10 %, 48 bis62 Hz, 15VA Wägezellenspeisespannung + 2,5 V, symmetrisch Eingangssignalbereich 0,5mV/V ... 5mV/V (Messspannung) Eingangsempfindlichkeit 0,5 µV / d Wägezellenimpedanzbereich $57\Omega$ ... $2000\Omega$ Max. Anzahl der Teilungswerte 100 000 -10 bis +40°C Betriebstemperaturbereich Wägezellenanschluss 6-Leiter- oder 4-Leiter-System Lagertemperaturbereich -20°C bis +85°C Feuchtigkeit < 85 % RH (nicht kondensierend) Abmessungen (W x H x D) 196 x 100 x 193,4mm Schalttafelausschnitt (W x H) 186 +1,1/-0 x 90,7 +0,8/-0mm Masse 1.7 kg Analoge Parameter: Messprinzip Ratiometrische Messung Wandlungsauflösung 24 Bit intern Wandlungsrate 40ms (25Hz) ... 2,5ms (400Hz) wählbar Linearitätsfehler ± 0.0015% FS Rauschen < 0,1 µVp-p RTI Nullpunktstabilität $\pm$ 0,005 $\mu$ V/°C Display: LED, grün, 20,7 mm, 7 Stellen Ziffern, 2 Stellen alphanumerische Anzeige Displaytyp Wiegewert 6 Stellen, Plus- / Minuswert Dezimalpunkt Konfigurierbar Zustandsbild LED beleuchtetes Zustandsbild Konfiguration: statursteuerung / über RS232 (Standard) / USB2 0 (Ontion) Potriobcort

|            | Delliebsait           | rastaturstederung / uber RS252 (Standard) / USB2.0 (Option)                        |
|------------|-----------------------|------------------------------------------------------------------------------------|
|            | Datenspeicher         | Flash - ROM                                                                        |
| Steuersign | ale:                  |                                                                                    |
|            | Steuersignale Eingang | 14 festgelegt, 2 frei, potentialgetrennt, Us 24V, Is max 100mA                     |
|            | Steuersignale Ausgang | 16 festgelegt, potentialgetrennt, U <sub>s max</sub> 42V dc, I <sub>s max</sub> 1A |
| Interface: |                       |                                                                                    |
|            | Standard              | 2 x RS232C (asynchron, für PC und/oder Drucker)                                    |
|            |                       | 1 x RS485 / RS422 (asynchron, für Messbus)                                         |
|            |                       | 1 x TTY (asynchron, für Fernanzeige)                                               |
|            |                       | 2 x D/A Wandler (12bit is 1 x 4/20mA R 3000 und 1 x 0/10V R 10k0                   |

|                       | $2 \times D/A$ wandler (12bit, je 1 × 4/2011/A, $R_{max}$ 30022 und 1 × 0/10 v, $R_{min}$ 10k22 |  |  |  |
|-----------------------|-------------------------------------------------------------------------------------------------|--|--|--|
| Gerätevariant         | en                                                                                              |  |  |  |
| Typschlüssel          | Bezeichnung                                                                                     |  |  |  |
| A810.02               | Basisgerät A810 zzgl. USB 2.0                                                                   |  |  |  |
| A810.03               | Basisgerät A810                                                                                 |  |  |  |
| A810.04               | Basisgerät A810 zzgl. PROFIBUS DP                                                               |  |  |  |
| <b>Zubehör</b> (im Li | eferumfang enthalten)                                                                           |  |  |  |
| Typschlüssel          | Bezeichnung                                                                                     |  |  |  |
| XKM 280               | Befestigungsset für Schalttafeleinbau A810                                                      |  |  |  |
| XKC 041               | Kupplungsstecker für Wägezellenanschluss                                                        |  |  |  |
|                       | 5 x Steckverbinder (FK-MC0,5/12-ST-2,5)                                                         |  |  |  |
| XKC 280               | Schnittstellenkabel 9 pin SUB-D - 1,5m lang für PC-Anschluss                                    |  |  |  |
|                       | Netzkabel 1,5 m                                                                                 |  |  |  |
|                       | Schraubendreher                                                                                 |  |  |  |
|                       | CD-ROM (Handbuch, Parametriersoftware XKS810)                                                   |  |  |  |
|                       | Verpackung A810                                                                                 |  |  |  |
| Zusatzgeräte          |                                                                                                 |  |  |  |
| Typschlüssel          | Bezeichnung                                                                                     |  |  |  |
| XKC 290               | I/O-Tester - A810                                                                               |  |  |  |
| XKC 115               | Wägezellennachbildung                                                                           |  |  |  |

#### 2. Vorderansicht A810

#### 2.1. Bedienfeld

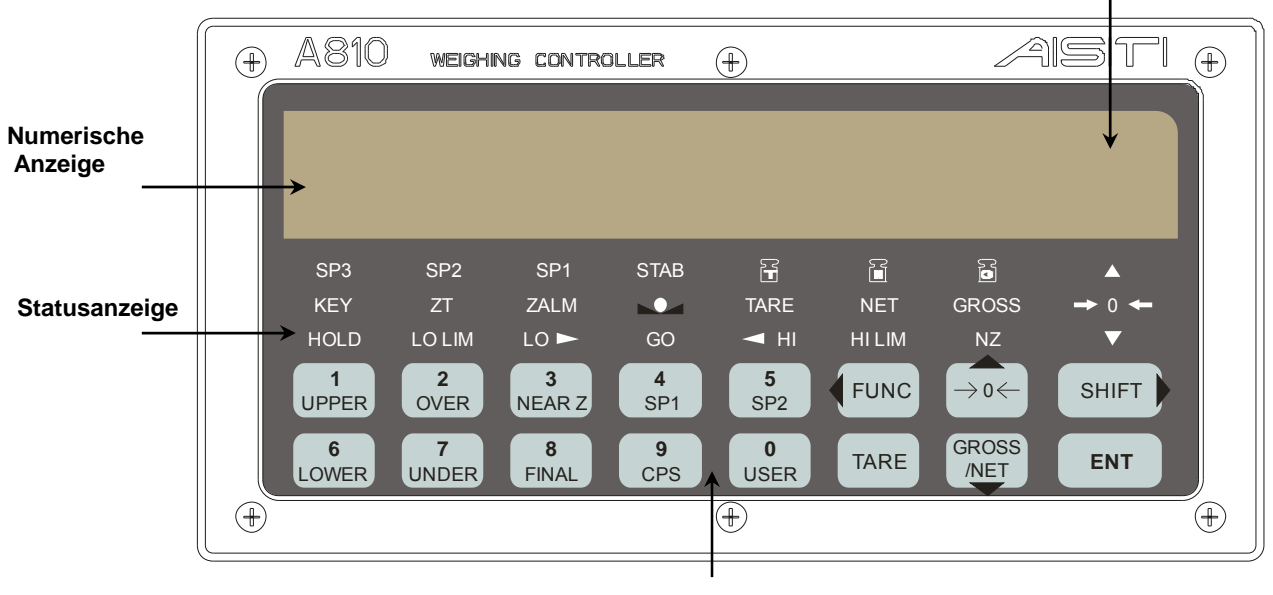

#### Tastenfeld

Das Bedienfeld umfasst eine 7-stellige numerische Anzeige, eine 2-stellige alphanumerische Anzeige, eine Mehrstatusanzeige und eine Folientastatur mit 16 Tasten.

Die kalibrierrelevanten Wägeparameter werden in einem gesonderten Fenster angezeigt.

#### 2.1.1. Numerische Anzeige

Die große 7-stellige Anzeige gestattet die Darstellung eines 6-stelligen Wägewertes sowie eines zusätzlichen Plus- bzw. Minuszeichens. Diese Anzeige dient der Darstellung von Wägewerten wie Brutto, Netto, Tara, Summenwerten und des Setups ebenso wie für Fehlermeldungen.

#### 2.1.2. Einheitenanzeige

Die kleine 2-stellige Anzeige dient der Darstellung von Einheiten im Wägemodus und von alphanumerischen Angaben im Einstellmodus.

#### 2.2. Statusanzeige

| SP3     | : | Erscheint, wenn der Gewichtswert den Wert "Endwert" – "CPS" erreicht hat.              |
|---------|---|----------------------------------------------------------------------------------------|
| SP2     | : | Erscheint, wenn der Gewichtswert den Wert "Endwert" - "Schwellwert2" erreicht hat.     |
| SP1     | : | Erscheint, wenn der Gewichtswert den Wert "Endwert" - "Schwellwert1" erreicht hat.     |
| KEY     | : | Erscheint, wenn die Kalibriersperre aktiv ist.                                         |
| ZT      | : | Erscheint, wenn die Nullnachführung ("Zero Tracking") gerade ausgeführt wird.          |
| ZALM    | : | Eingeschaltet, wenn der Nullnachführbereich überschritten ist ("Zero Tracking Alert"). |
| d 15P-R | : | Erscheint, wenn der Gewichtswert stabil ist.                                           |
| ß       | : | Erscheint bei Anzeige des Taragewichtes.                                               |
| TARE    | : | "TARE" erscheint, wenn bereits tariert wurde.                                          |
|         |   |                                                                                        |

| NET    | : | Erscheint bei Anzeige des Nettogewichts.                                                            |
|--------|---|----------------------------------------------------------------------------------------------------|
| GROSS  | : | Erscheint bei Anzeige des Bruttogewichts.                                                           |
| HI LIM | : | Eingeschaltet, wenn der obere Grenzwert ("Obergrenze") erreicht ist.                                |
| ні     | : | Eingeschaltet, wenn Gewichtswert > "Endgewicht" + "Übergewicht" erreicht ist.                       |
| GO     | : | Eingeschaltet, wenn "Endgewicht" - "Untergewicht" ≤ Gewichtswert ≤ "Endgewicht" +<br>"Übergewicht". |
| LO     | : | Eingeschaltet, wenn Gewichtswert < "Endgewicht" - "Untergewicht".                                   |
| LO LIM | : | Eingeschaltet, wenn der untere Grenzwert ("Untergrenze") erreicht ist.                              |
| HOLD   | : | Eingeschaltet, wenn Gewichtswert angehalten wird.                                                   |
| NZ     | : | Eingeschaltet, wenn Gewichtswert ≤ "Nahe Null".                                                     |
|        | : | Eingeschaltet, wenn Gewichtswert größer +1/4 Skalenteile.                                           |
| ➡ 0 ←  | : | Eingeschaltet, wenn Gewichtswert exakt Null.                                                        |
| ▼      | : | Eingeschaltet, wenn Gewichtswert kleiner -1/4 Skalenteile.                                          |

#### 2.3. Tastatur

|               | Anzeige im Wägemodus                                                                                                    | Anzeige im Einstellmodus (Setup)                                                                                                    |  |
|---------------|----------------------------------------------------------------------------------------------------|----------------------------------------------------------------------------------------------------|--|
| FUNC          | Funktionswahl mit nachfolgenden<br>Zifferndruck.                                                                                                   | Verschiebung der aktiven<br>Cursorposition um eine Position nach<br>links                                                                                                    |  |
| SHIFT         | variable Funktionswahl mit<br>nachfolgenden Zifferndruck.                                                                                          | Verschiebung der aktiven<br>Cursorposition um eine Position nach<br>rechts                                                                                                    |  |
| →0←           | Beim Drücken dieser Taste wird der<br>Gewichtswert auf Null gesetzt, der<br>Bruttowert wird Null. Ist nur verfügbar,<br>wenn "ZALM" inaktiv ist.   | <ul> <li>→ einen Schritt nach oben in der<br/>gleichen Navigationsebene</li> <li>→ Höchzählen des Wertes der<br/>aktiven (blinkenden) Cursorposition</li> <li>→ Schaltung zwischen Ein-/Aus-<br/>Anzeige</li> </ul>      |  |
| GROSS<br>/NET | Beim Drücken dieser Taste wird die<br>Gewichtswertanzeige zwischen Brutto<br>und Netto umgeschaltet und<br>Im G<br>durch NET bzw. GROSS angezeigt. | <ul> <li>→ einen Schritt nach unten in der<br/>gleichen Navigationsebene</li> <li>→ Herunterzählen des Wertes der<br/>aktiven (blinkenden) Cursorposition</li> <li>→ Schaltung zwischen Ein-/Aus-<br/>Anzeige</li> </ul> |  |

#### Betriebsanleitung für Dosiersteuerung A810

| TARE<br>(ESC)              | Beim Drücken dieser Taste wird das<br>Taragewicht abgezogen, das Nettogewicht wird<br>Null und die Anzeige "TARE" erscheint;<br>Zum Löschen des Taragewichtes werden die<br>Tasten Und danach Officier gedrückt.<br>Die Anzeigen TARE leuchten auf.<br>Taste TARE 2 sec lang drücken und das<br>Taragewicht wird gelöscht. | <ul> <li>→ Abbruch der aktuellen Eingabe</li> <li>→ Sprung in die höhere<br/>Navigationsebene</li> <li>→ in oberster Navigationsebene<br/>Rückkehr in den Wägmodus</li> </ul> |
|----------------------------|----------------------------------------------------------------------------------------------------|----------------------------------------------------------------------------------------------------|
| ENT                        | Standardfunktion: Drucken;<br>Benutzerdefinierte Aktion ist wählbar.)                                                                                                    | <ul> <li>→ Bestätigung der aktuellen<br/>Eingabe</li> <li>→ Sprung in die tiefere<br/>Navigationsebene</li> </ul>                                                             |
| 1<br>UPPER<br><br>9<br>CPS | Direkte Anzeige und Einstellung von<br>Parametern des aktiven Codesatzes.                                                                                                    | direkte Zahleneingabe im aktiven<br>Cursor                                                                                                    |

#### 3. Rückansicht A810

#### 3.1. Rückwand

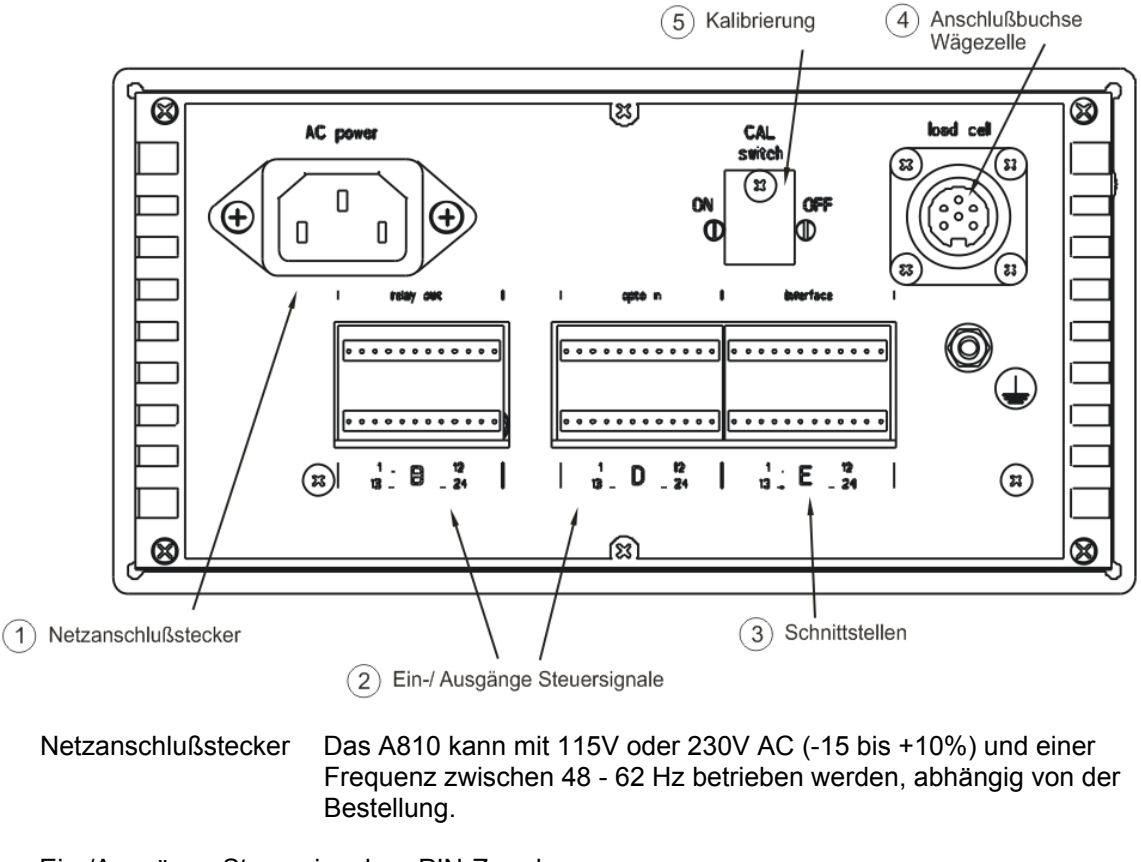

- (2) Ein-/Ausgänge Steuersignale PIN-Zuordnung
- 3 Schnittstellen Stecker für RS232, TTY, RS485
- (4) Anschlussbuchse Wägezelle
- (5) Kalibriersperre

(1)

### 3.2. Anschlussbelegung

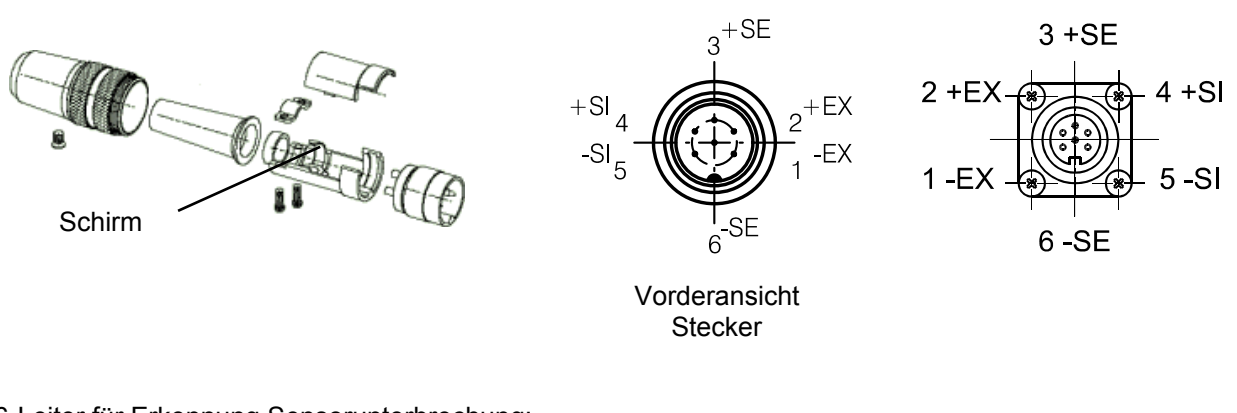

#### 6-Leiter für Erkennung Sensorunterbrechung:

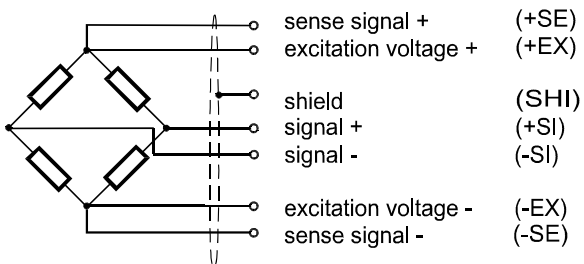

Bei 4-Leitertechnik sind im Kabelstecker die Kontakte 2/3 sowie 1/6 zu brücken

PIN-Zuordnung Steuersignal Ein-/Ausgangsstecker

| Buchse |  |
|--------|--|
| Duchae |  |

| A: | Netza | ansch | nluß |  |
|----|-------|-------|------|--|
|    |       |       |      |  |

- B: Steuersignale Ausgang
- D: Steuersignale Eingang
- E: RS232, RS485, TTY- Schnittstelle, 4...20mA Normausgang

| Stecker B /     |                  | Stecl | cker D / Eingangssignale    |     | Stecker E    |                                     |
|-----------------|------------------|-------|-----------------------------|-----|--------------|-------------------------------------|
| Ausgangssignale |                  |       |                             |     |              |                                     |
| PIN             | Signal           | PIN   | Signal                      | PIN | Beschreibung | Anmerkung                           |
| B13             | COM *2           | D3    | COM *2                      | E1  | RxD5+        | TTY (Kanal 4)                       |
| B1              | SP1              | D4    | Brutto/Netto                | E2  | RxD5-        | TTY (Kanal 4)                       |
| B2              | SP2              | D5    | Nullen                      | E3  | TxD5+        | TTY (Kanal 4)                       |
| B3              | SP3/ CPS         | D6    | Tarieren                    | E4  | TxD5-        | TTY (Kanal 4)                       |
| B4              | nahe Null        | D7    | Tariergewicht löschen       | E5  | GND          | RS232                               |
|                 |                  |       |                             | E6  | GND          | RS232                               |
| B14             | COM *2           | D12   | COM *2                      | E7  | TxD2         | RS232 (Kanal 1)                     |
| B5              | Untergewicht     | D8    | Halten oder Bewertung       | E8  | RxD2         | RS232 (Kanal 1)                     |
| B6              | Übergewicht      | D9    | Befüllung/Entnahme          | E9  | BUS_OUT_A    | RS485 (Kanal 0)                     |
| B7              | Untergrenze      | D10   | Start *1                    | E10 | BUS_OUT_B    | RS485 (Kanal 0)                     |
| B8              | Obergrenze       | D11   | Stop *1                     | E11 | BUS_OUT_Z    | RS485 (Kanal 0)                     |
|                 |                  |       |                             | E12 | BUS_OUT_Y    | RS485 (Kanal 0)                     |
| B15             | COM *2           | D24   | COM *2                      | E13 | GND_24       | externer Optokoppler<br>Erde        |
| B9              | Stillstand       | D16   | Summenspeicher starten      | E14 | P24_EXTERN   | externer Optokoppler<br>Einspeisung |
| B10             | Entleerung       | D17   | Summenspeicher löschen      | E15 | U-OUT1       | DAC (010V)                          |
| B11             | Gutgewicht       | D18   | benutzerdefinierte Funktion | E16 | I-OUT1       | DAC (020mA)                         |
| B12             | fertig           | D19   | benutzerdefinierte Funktion | E17 | GND_24       | DAC                                 |
|                 |                  |       |                             | E18 | AUTO_SENSOR  |                                     |
| B16             | COM *2           | D15   | COM *2                      | E19 | RxD3         | RS232 (Kanal 2)                     |
| B21             | keine Belegung   | D20   | Code Nr. 8                  | E20 | TxD3         | RS232 (Kanal 2)                     |
| B22             | läuft            | D21   | Code Nr. 4                  | E21 | BUS_OUT_A    | RS485 (Kanal 0)                     |
| B23             | Sequenzfehler    | D22   | Code Nr. 2                  | E22 | R_120_OHM_AB | RS485 (Kanal 0)                     |
| B24             | Gewichtsfehler   | D23   | Code Nr. 1                  | E23 | BUS_OUT_Z    | RS485 (Kanal 0)                     |
|                 |                  |       |                             | E24 | R_120_OHM_YZ | RS485 (Kanal 0)                     |
| B17             | GND, E/A extern  | D1    | nicht verwendet             |     |              |                                     |
| B18             | GND, E/A extern  | D2    | nicht verwendet             |     |              |                                     |
| B19             | +24V, E/A extern | D13   | nicht verwendet             |     |              |                                     |
| B20             | +24V, E/A extern | D14   | nicht verwendet             |     |              |                                     |
|                 |                  |       |                             |     |              |                                     |

\*1 nur im Sequenz-Modus wirksam

\*2 COM-Klemmen sind intern nicht verbunden

Die Relaisausgänge (Stecker B) und Optoeingänge (Stecker D) können je nach der Position des internen Jumpers auf der Basisplatine entweder spannungsführend (aktiv) oder neutral (passiv) sein. Sowohl die Relaisausgänge als auch die Optoeingänge sind in vier Gruppen aufgeteilt. Jede Gruppe umfasst vier Signale mit gemeinsamen COM. Durch die Positionierung von Jumpern kann damit für jede Gruppe festgelegt werden, ob die Ein-/Ausgänge spannungsführend oder neutral sind.

#### 4. Übersicht Parametrierung

Zur Parametrierung sind die folgenden Tasten zu drücken:

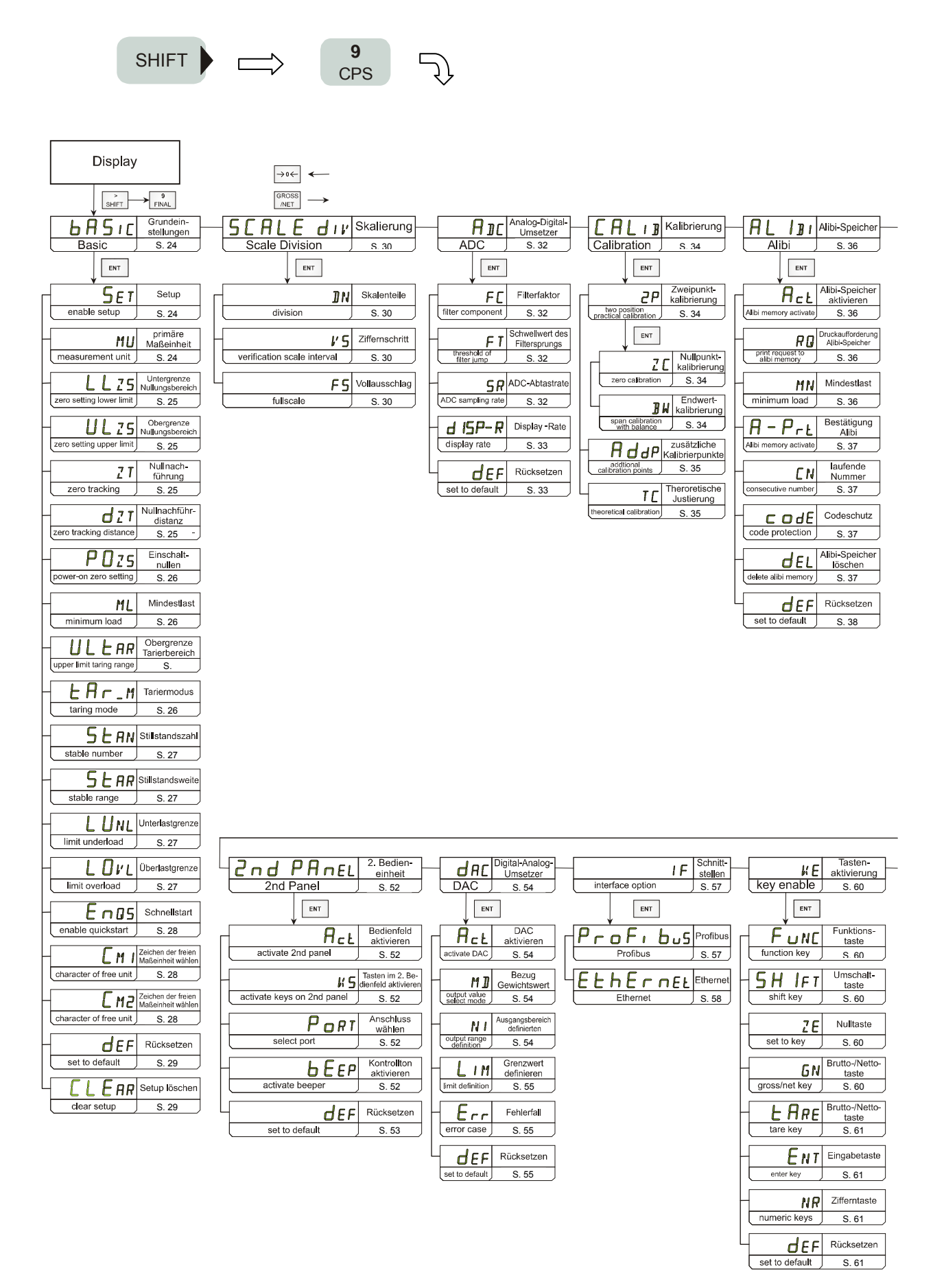

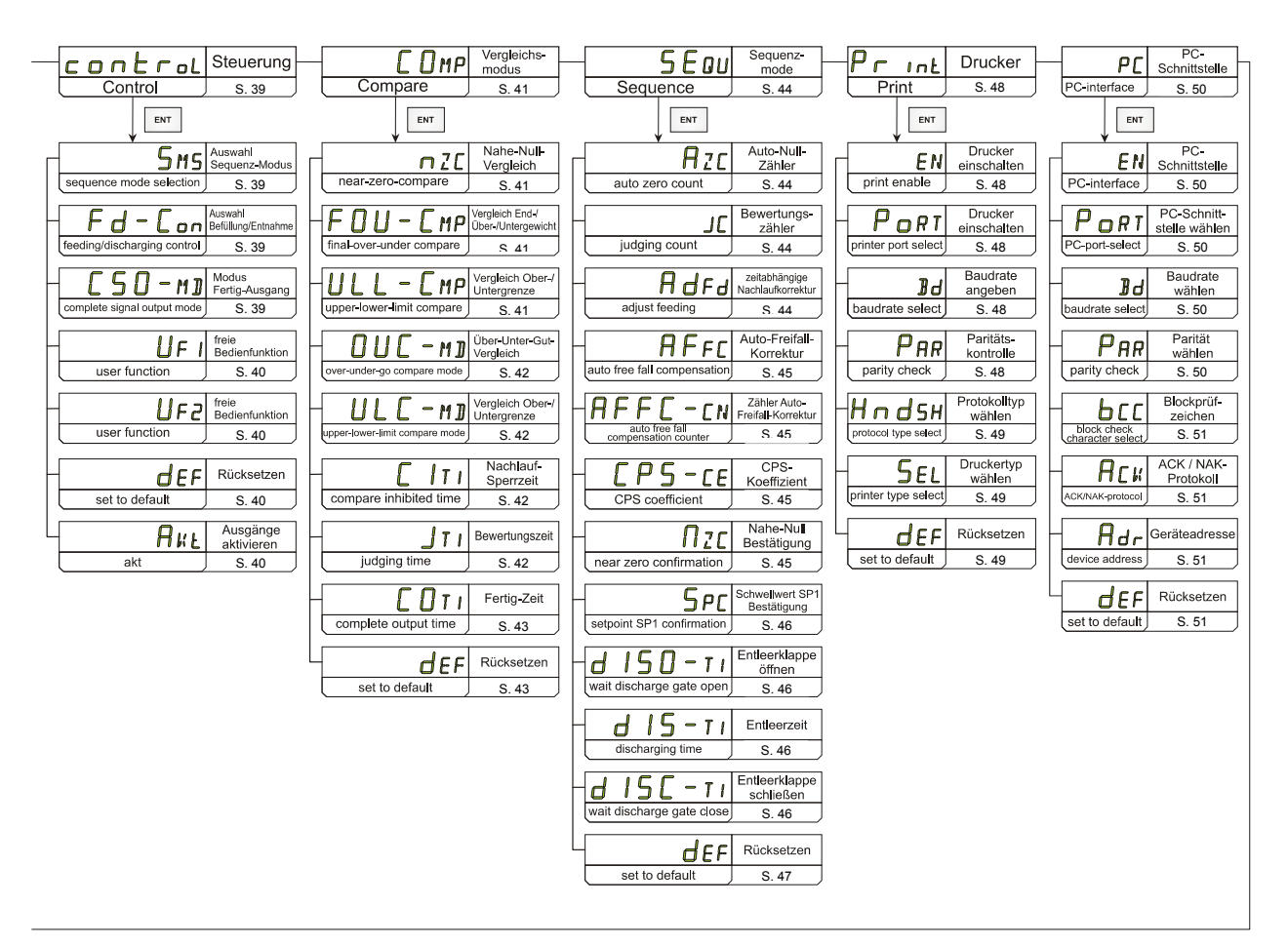

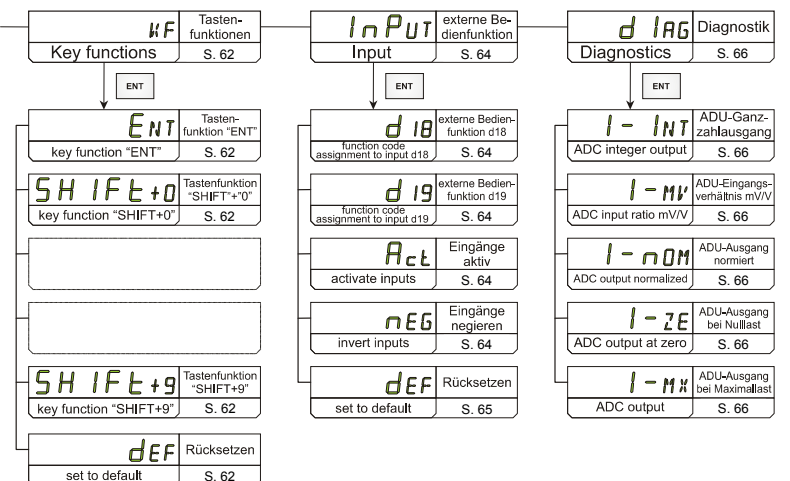

#### 5. Anwendungshinweise

#### 5.1. Kalibrieranweisung

Im nachfolgenden Beispiel soll der Vollausschlag der Waage 100kg ( $\rightarrow$  "F5") betragen bei einer Auflösung von 0,01kg ( $\rightarrow$  " $\checkmark$ 5").

Ein Referenzgewicht von z. Bsp. 50kg steht zur Verfügung.

Die Waage ist angeschlossen.

Die Anzeige sollte ruhig stehen; d.h. die Statusleuchte

- 1: Kalibriersperre CAL auf der Geräterückseite
  - CAL auf ON setzen,
  - A810 von der Versorgungsspannung trennen und wieder verbinden,
  - CAL auf OFF setzen.
- 2: Primäre Maßeinheit ,kg' im Pfad "bR5 ,c" → ... "MU" setzen. Die Kalibrierung erfolgt mit dieser Einheit, welche nach jedem Wiedereinschaltvorgang in der Anzeige des A810 erscheint. Wenn der Bediener im Wägemodus zwischen Maßeinheiten wählen will, müssen diese Einheiten bei der Skalierung ebenfalls festgelegt werden. Es ist darauf zu achten, dass beide Vollausschlagwerte dem gleichen Gewicht entsprechen.
- 3: Bei unruhiger Anzeige die Filtereinstellungen ("A∃L" → "FL" und "FT") und die Stabilitätswerte ( → ... 5LAN und "5LAR") ggf. ändern.
   Ist der Wägewert unruhig, dann geht das Gerät nach versuchter Kalibrierung in die Fehlermeldung "Err I29".
- 4: Die Skalierung wird im Abschnitt "5ERLE d №" durchgeführt, in diesem Fall mit folgenden Einstellungen:

| - "∄N" → 10000                         | = 100kg / 0,01k)     |
|----------------------------------------|----------------------|
| - "⊮5" → 0,01                          | = 0,01kg / "M⊔"      |
| - zur Kontrolle zeigt "F5" → 100.01 kg | = "]N" * "VS" + "VS" |

Der Bediener erkennt somit den Vollausschlag und die Auflösung auf einen Blick.

- 5: Die Kalibrierung wird im Abschnitt "CRL I "I" durchgeführt.
   In den meisten Fällen reicht eine Zweipunktkalibrierung (→ "2P"); anderenfalls muss mit zusätzlichen Kalibrierpunkten (→ "RddP") gearbeitet werden.
  - Die Waage entlasten und den Nullabgleich mit dem Parameter "ZC" durchführen.
  - Das Referenzgewicht aufsetzen, im Parameter "<sup>3</sup><sup></sup><sup></sup><sup></sup><sup></sup><sup>4</sup> w" eintragen und den Lastabgleich durchführen.
- 6: Da der Kalibrierschalter CAL = OFF gesetzt ist, geht das Gerät nach dem Lastabgleich sofort in den Wägemodus über.

### 5.2. Theoretische Justierung

Die theoretische Justierung (Pfad "*CRL*  $\mathbb{I}^{#} \rightarrow \dots^{*}TC^{*}$ ) wird zur Kalibrierung ohne Referenzgewicht genutzt. Man kann ein bekanntes Eingangsspannungsverhältnis einer Wägezelle in das A810 eingeben. Dieses Verfahren ist nicht so genau wie die Kalibrierung mit Referenzgewicht, weil das Ergebnis von den Toleranzen der Bauelemente und den Einbaubedingungen für die Wägezelle beeinflusst wird. Die Kalibriersperre muss wie zuvor gesetzt werden:

- CAL = ON
- A810 von der Spannungsversorgung trennen und wieder anschließen
- CAL = OFF
- 1. Wenn dem Bediener das Eingangsspannungsverhältnis einer Wägezelle bekannt ist und er die Dosiersteuerung A810 austauschen möchte, dann sind diese Werte vorher zu notieren.

Diese Werte können aus dem Diagnosemenue einer kalibrierten Anlage genommen werden:

| - "d 186" → " 1-2E" für den Nullpunkt "2E"         | (z. Bsp.: "0 .00022" )  |
|----------------------------------------------------|-------------------------|
| - "d IAG" → " I-MX" für den Vollausschlag " $V$ 5" | (z. Bsp.: "2 . 14637" ) |

Nach dem Austausch der Dosiersteuerung werden diese beiden Eingangsspannungsverhältnisse in

das A810 eingegeben (Pfad " $[RL | B" \rightarrow ..., TE")$ ). Zunächst wird das bekannte Eingangsspannungsverhältnis für den Nullpunkt und danach für den Vollausschlag der Wägezelle eingegeben.

Das Gerät A810 ist nunmehr an diesen beiden Punkten justiert.

2. Wenn das A810 mit einer Wägezelle, deren Kennwert mit z. Bsp.: 0kg ... 100kg = 0mV/V ... 2mV/V bekannt ist, bei einer Auflösung von 0,01kg betrieben werden soll, dann ist wie folgt zu verfahren:

- Wägezelle anschließen, ggf. gebrauchsfertig montieren,

- Kalibrierschalter wie zuvor setzen;
- Werte  $MU" \rightarrow kg$ ,  $N" \rightarrow 10000$ ,  $V5" \rightarrow 0.01$  setzen
- im Menue  $\mathbb{CR} \oplus \mathbb{C} \times \mathbb{C}^* \to \dots \mathbb{C}^*$  den Wert für den Nullpunkt (=0,00000 mV/V) und den Vollausschlag (=2,00000 mV/V) eintragen,

Nach der Rückkehr in den Wägemodus wird die Nullanzeige nicht unbedingt "Nahe NULL" (Statusleuchte "NZ") sein.

In diesem Fall kann mit dem Setzen des Kalibrierschalters wie zuvor und Übergang in das Menue  $_{\mathcal{L}} : \mathbb{B}^{*} \rightarrow _{\mathcal{L}} : \mathbb{P}^{*} \rightarrow _{\mathcal{L}} : \mathbb{P}^{$ 

#### 6. Vergleichsmodus

#### 6.1. Befüllungswägung

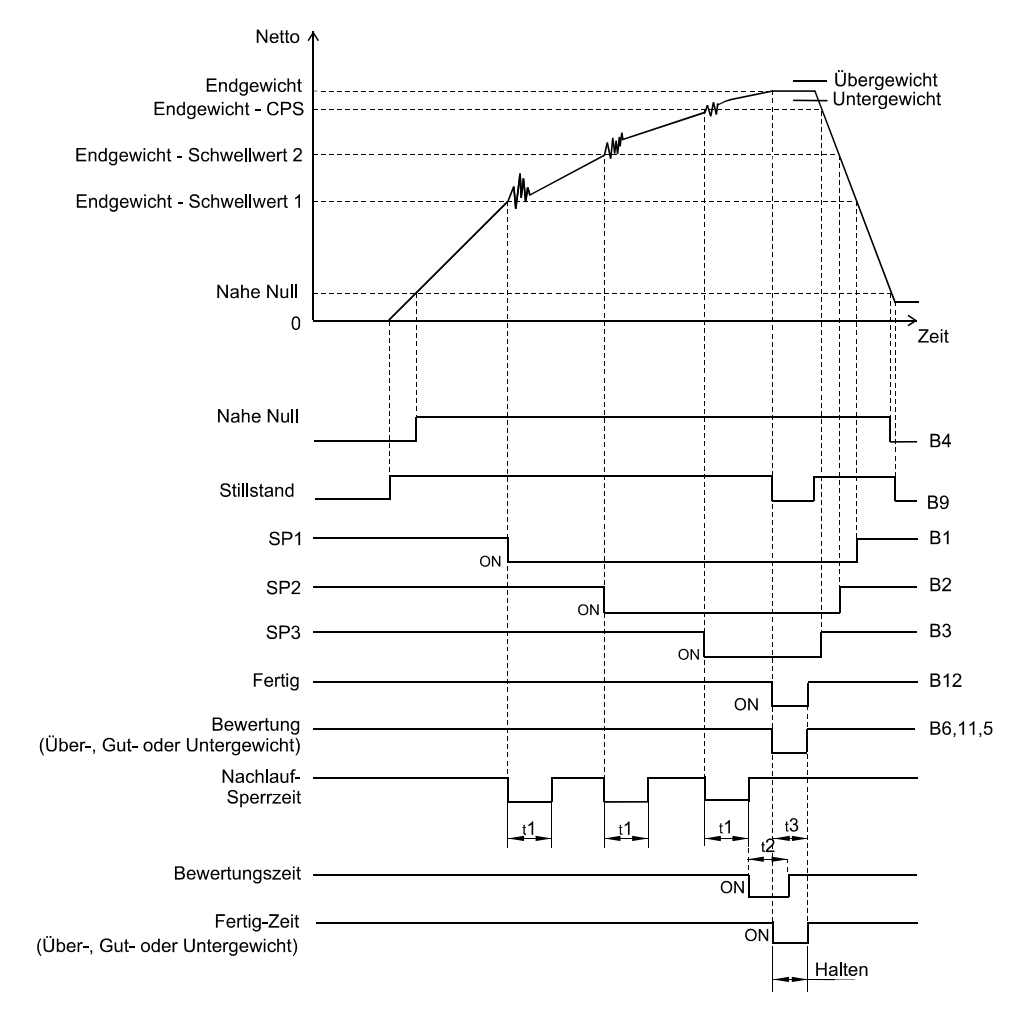

Die Dosiersteuerung A810 soll im "Vergleichsmodus" eine "Befüllungswägung" bewerkstelligen.

Alle zu vergleichenden Gewichtswerte, wie Nahe-Null, End-, Über- und Untergewicht, werden als "Nettowerte" verglichen.

Nach dem Erreichen der Schaltwerte für SP1, SP2 und SP3 soll eine "Nachlauf-Sperrzeit t1" aktiviert werden.

Der "Vergleich Über-, Gut- und Untergewicht" erfolgt, wenn der "Fertig-Ausgang" aktiviert ist.

Die "Fertig-Ausgang" ist für die "Fertig-Zeit t3" aktiviert, wenn der Schaltpunkt SP3 = CPS gesetzt, der Stillstand erreicht oder die "Bewertungszeit t2" abgelaufen ist.

|                          | Kommentar ggf. mit Lastbsp.        | Menue   | Parameter | Einstellungen Beispiel |
|--------------------------|------------------------------------|---------|-----------|------------------------|
| Vergleichsmodus          | Ja                                 | control | SMS       | Off                    |
| Befüllungswägung         | Ja                                 | control | Fd-Con    | 0                      |
| Fertig-Ausgang aktiviert | Lt. Bedingung                      | control | [50-M])   | 2                      |
| Nettovergleich           | Für Nahe-Null                      | EOMP    | nΖΕ       | 1                      |
| Nettovergleich           | Für End-, Über-, Untergewicht      | EOMP    | FOU-EMP   | 1                      |
| Vergleich                | In Über-, Gut- und Untergewicht    | EOMP    | 0U[-M]    | 2                      |
| Nachlauf-Sperrzeit       | t1 / ms                            | EOMP    | EITI      | 900                    |
| Bewertungszeit           | t2 / ms                            | EOMP    | I TL      | 2000                   |
| Fertig-Zeit              | t3 / ms                            | EOMP    | СОТ І     | 5000                   |
| FINAL                    | Endgewicht = 120 kg                | Taste 9 | F INAL    | 120                    |
| CPS                      | Endgewicht - CPS = 110 kg          | Taste 6 | CP5       | 10                     |
| SP2                      | Endgewicht – Schwellwert2 = 90 kg  | Taste 5 | SP2       | 20                     |
| SP1                      | Endgewicht – Schwellwert1 = 50 kg  | Taste 4 | SP I      | 70                     |
| OVER                     | Endgewicht + Übergewicht = 121 kg  | Taste 2 | עם        | 1                      |
| UNDER                    | Endgewicht – Untergewicht = 118 kg | Taste 8 | UN        | 2                      |
| NEAR Z                   | "tarierte Null" + Nahe-Null = 1 kg | Taste 3 | NZ        | 1                      |

#### 6.2. Entnahmewägung

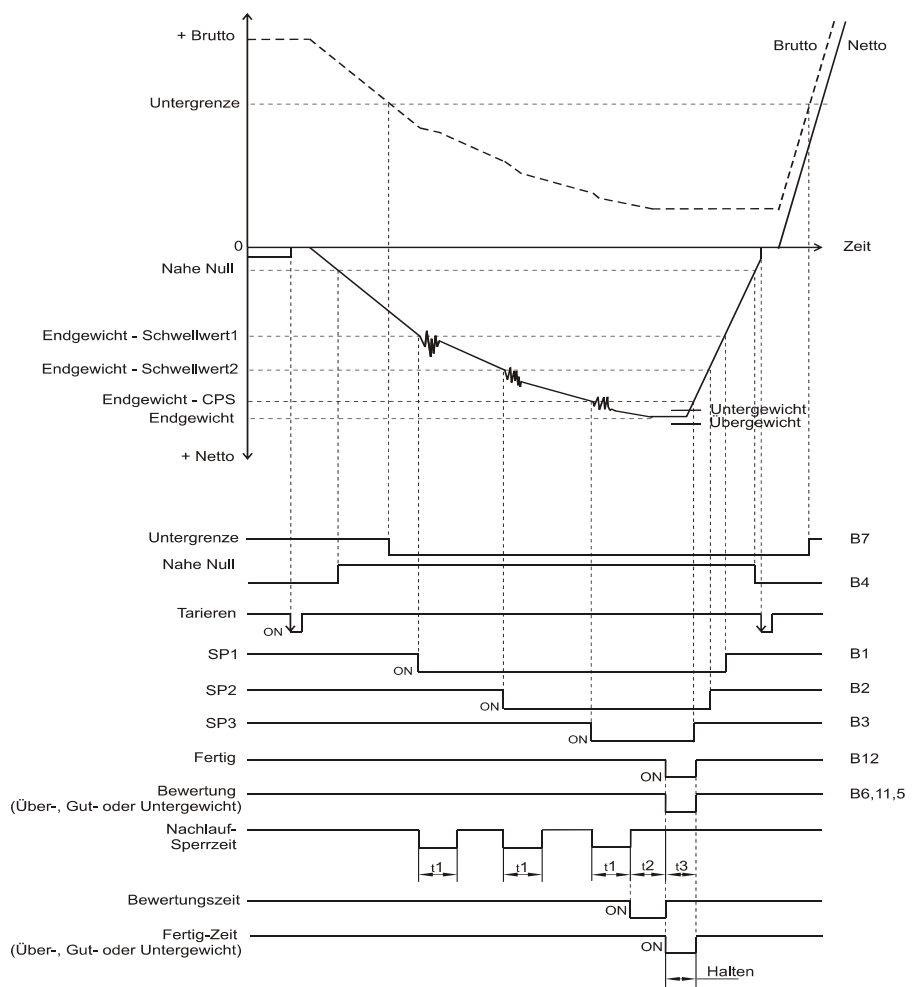

So genannte "Entnahmewägungen" sind ausschließlich im "Vergleichsmodus" möglich.

Die "Untergrenze" als Vorratsmaß für das zu entnehmende Endgewicht wird als "Bruttowert" festgelegt. "Nahe-Null; Endgewicht, Schwellwert1 (SP1), Schwellwert2 (SP2) und der CPS-Wert" sind positive Zahlen und werden als "Nettowerte" verglichen.

Jeweils nach Erreichen der Schaltwerte für SP1, SP2 und SP3 soll eine "Nachlauf-Sperrzeit t1" aktiviert werden.

Der "Vergleich Über-, Gut- und Untergewicht" erfolgt, wenn der "Fertig-Ausgang" aktiviert ist.

Die "Fertig-Ausgang" ist für die "Fertig-Zeit t3" aktiviert, wenn der Schaltpunkt SP3 = CPS gesetzt, der Stillstand erreicht oder die "Bewertungszeit t2" abgelaufen ist.

|                          | Kommentar ggf. mit Lastbsp.       | Menue   | Parameter | Einstellungen Beispiel |
|--------------------------|-----------------------------------|---------|-----------|------------------------|
| Vergleichsmodus          | Ja                                | control | 5M5       | Off                    |
| Entnahmewägung           | Ja                                | control | Fd-Eon    | 1                      |
| Fertig-Ausgang aktiviert | Lt. Bedingung                     | control | [50-M]    | 2                      |
| Nettovergleich           | Für Nahe-Null                     | EOMP    | nZE       | 1                      |
| Nettovergleich           | Für End-, Über-, Untergewicht     | EOMP    | FOU-EMP   | 1                      |
| Bruttovergleich          | Für Ober- und Untergrenze         | EOMP    | ULL-EMP   | 0                      |
| Vergleich                | In Über-, Gut- und Untergewicht   | EOMP    | 0U[-M])   | 2                      |
| Nachlauf-Sperrzeit       | t1 / ms                           | EOMP    | E IT I    | 500                    |
| Bewertungszeit           | t2 / ms                           | EOMP    | I TL      | 1000                   |
| Fertig-Zeit              | t3 / ms                           | EOMP    | СОТ І     | 5000                   |
| LOWER                    | Untergrenze = 5000 g              | Taste 7 | LOW       | 5000                   |
| FINAL                    | Endgewicht = 500 g                | Taste 9 | F INAL    | 500                    |
| CPS                      | Endgewicht - CPS = 475 g          | Taste 6 | CP5       | 25                     |
| SP2                      | Endgewicht – Schwellwert2 = 400 g | Taste 5 | SP2       | 100                    |
| SP1                      | Endgewicht – Schwellwert1 = 100 g | Taste 4 | SP I      | 400                    |
| OVER                     | Endgewicht + Übergewicht = 510 g  | Taste 2 | עם        | 10                     |
| UNDER                    | Endgewicht – Untergewicht = 480 g | Taste 8 | UN        | 20                     |
| NEAR Z                   | "tarierte Null" + Nahe-Null = 5 g | Taste 3 | NZ        | 5                      |

#### 7. Sequenzmodus

Der "Sequenzmodus (control  $\rightarrow$  5.75 = On)" hat zum "Vergleichsmodus (control  $\rightarrow$  5.75 = Off)", nur dieser kann für Entnahmewägungen genutzt werden, einige Besonderheiten:

- der laufende Dosierprozess kann mittels Stopp-Signal (D11) gestoppt werden,
- mit dem Start-Signal (D10) wird bei erfüllter Nahe-Null ( $EDMP \rightarrow nZE = 0$  oder 1) das Tarieren beim Netto-Vergleich (FDU-EMP = 1) bzw. das Nullen beim Brutto-Vergleich (FDU-EMP = 0) automatisch ( $SEDU \rightarrow RZE = 1$  oder 2) ausgeführt,
- die Schaltsignale für SP1, SP2 und SP3 werden mit dem Startsignal aktiviert,
- für schnelle Sequenzen kann die Bewertung ausgeschaltet (5E  $\square \rightarrow \square E = 0$ ) werden,
- eine zeitabhängige automatische Nachlaufkorrektur kann gesetzt werden (5E@U → RdFd = 0), um ausgehend vom Schaltpunkt SP3 den "Gutwert" über eine "Korrekturbefüllungszeit EFT I" zu erreichen,
- eine automatische Freifall-Korrektur kann gesetzt werden (5E□U → RFFE = On), um ausgehend von den Ergebnissen der letzten Dosierung(-en) den "Gutwert" sicherer zu erreichen.

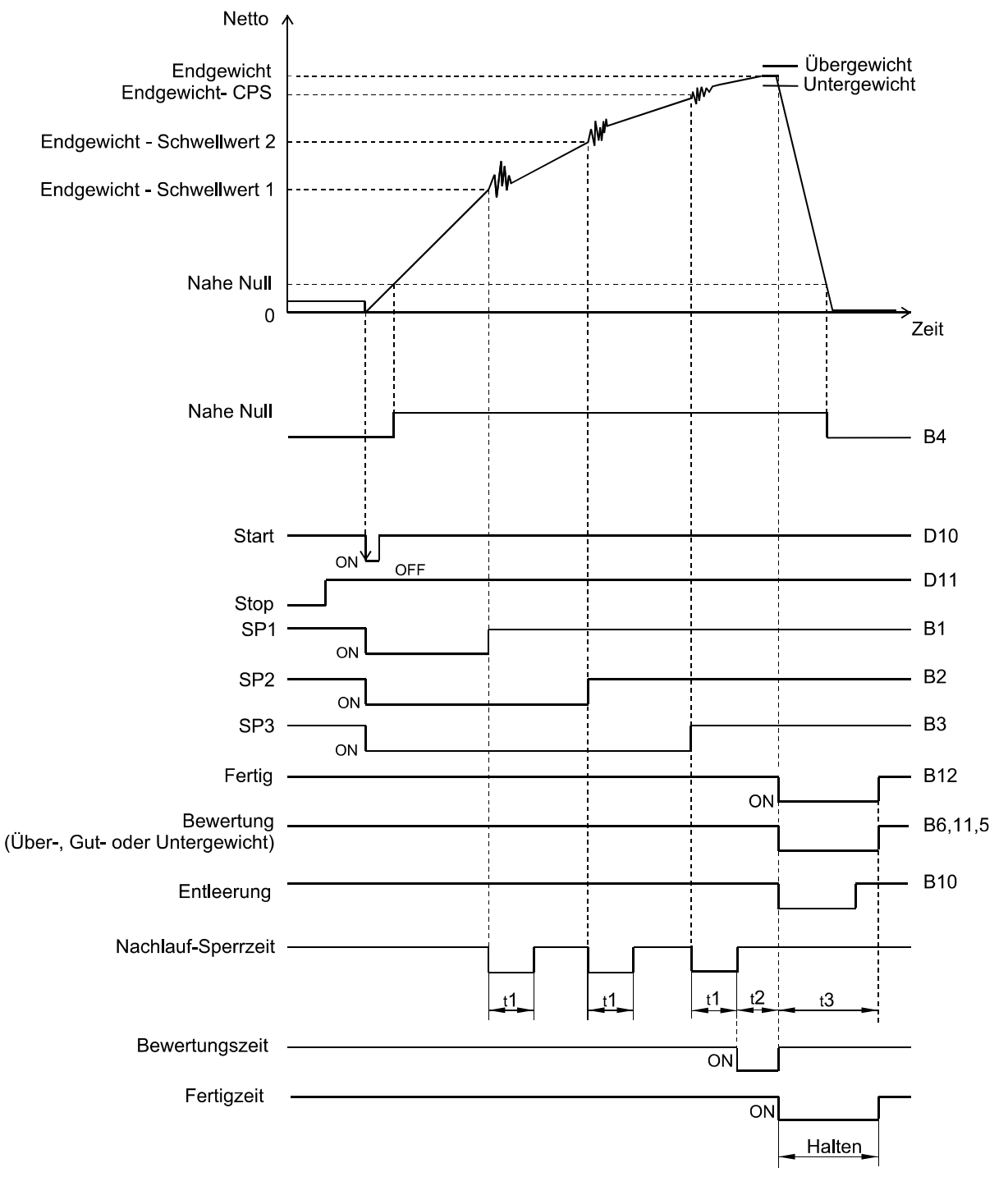

Einstellungen für nebenstehendes Diagramm

Die Dosiersteuerung A810 soll im "Sequenzmodus" arbeiten und "Bewerten". Alle zu vergleichenden Gewichtswerte werden als "Nettowerte" verglichen. Durch den Befehl "Start (D10)" soll das Nettogewicht auf "0" gesetzt werden. Mit Erreichen der Schaltwerte (SP1, SP2 und SP3) soll eine "Nachlauf-Sperrzeit t1" aktiviert werden. Der "Vergleich Über-, Gut- und Untergewicht" erfolgt immer, wenn der "Fertig-Ausgang" aktiviert ist. Die "Fertig-Ausgang" ist für die "Fertig-Zeit t3" aktiviert, wenn der Schaltpunkt SP3 = CPS gesetzt, der Stillstand erreicht oder die "Bewertungszeit t2" abgelaufen ist.

|                          | Kommentar ggf. mit Lastbsp.        | Menue   | Parameter | Einstellungen | Beispiel |
|--------------------------|------------------------------------|---------|-----------|---------------|----------|
| Sequenzmodus             | Ja                                 | control | SMS       | On            |          |
| Befüllungswägung         | Ja                                 | control | Fd-Con    | 0             |          |
| Fertig-Ausgang aktiviert | Lt. Bedingung                      | control | [50-M]    | 2             |          |
| Nettovergleich           | Für Nahe-Null                      | EOMP    | ΠZE       | 1             |          |
| Nettovergleich           | Für End-, Über-, Untergewicht      | EOMP    | FOU-EMP   | 1             |          |
| Nachlauf-Sperrzeit       | t1 / ms                            | EOMP    | E IT I    |               | 900      |
| Bewertungszeit           | t2 / ms                            | EOMP    | I TL      |               | 2000     |
| Fertig-Zeit              | t3 / ms                            | EOMP    | COT I     |               | 5000     |
| Start (D10)              | Nettogewicht auf "0"               | SEQU    | RZE       | 1 oder 2      |          |
| Vergleich                | In Über-, Gut- und Untergewicht    | SEQU    | JC        | 1 oder 2      |          |
| FINAL                    | Endgewicht = 120 kg                | Taste 9 | F INAL    |               | 120      |
| CPS                      | Endgewicht - CPS = 110 kg          | Taste 6 | CP5       |               | 10       |
| SP2                      | Endgewicht – Schwellwert2 = 90 kg  | Taste 5 | 5P2       |               | 20       |
| SP1                      | Endgewicht – Schwellwert1 = 50 kg  | Taste 4 | SP I      |               | 70       |
| OVER                     | Endgewicht + Übergewicht = 121 kg  | Taste 2 | עם        |               | 1        |
| UNDER                    | Endgewicht – Untergewicht = 118 kg | Taste 8 | LIN       |               | 2        |
| NEAR Z                   | "tarierte Null" + Nahe-Null = 1 kg | Taste 3 | NZ        |               | 1        |

Zusätzliche Einstellungen für zeitabhängige automatische Nachlaufkorrektur

Im Anschluss an die Bewertungszeit t2 "JŁ " wird das Signal SP3 (B3) zurückgesetzt und für eine Korrekturbefüllungszeit t4 "*LFT* " die Materialzuführung bis zum Erreichen des "Gutgewichtes" (B11, wenn Endgewicht - Untergewicht überschritten) freigegeben.

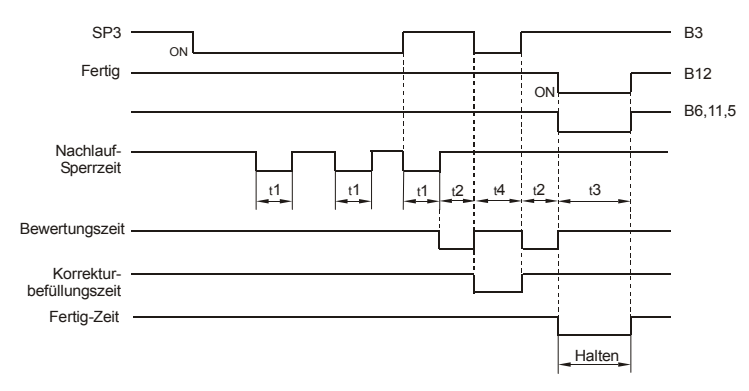

|                                              | Kommentar | Menue    | Parameter | Einstellungen | Beispiel |
|----------------------------------------------|-----------|----------|-----------|---------------|----------|
| Zeitabhängige automatische Nachlaufkorrektur | Ja        | SEQU     | RdFd      | on            |          |
| Korrekturbefüllungszeit                      | t4/ms     | codE SEL | EFTI      |               | 2000     |

#### Zusätzliche Einstellungen für automatische Freifall-Korrektur (gewichtsabhängige Nachlaufkorrektur)

Der Schaltpunkt SP3 wird neu berechnet aus den Abweichungen der letzten Schüttung(-en). Dazu müssen ein "Wichtungswert LP5-LE" und ggf. eine "Mittelwertbildung RFFL-LN" der Abweichungen vom idealen Endgewicht *F* IMRL eingeführt werden. Wenn eine Abweichung vom Endwert eine vorgegebene Grenze *RFFL* überschreitet, dann wird sie nicht berücksichtigt.

|                                 | Kommentar ggf. m            | it Lastbsp. Menue  | Parameter | Einstellungen | Beispiel |
|---------------------------------|-----------------------------|--------------------|-----------|---------------|----------|
| Automatische Freifall-Korrektur | Ja                          | SEQU               | RFFC      | on            |          |
| Mittelwertzähler                | Anzahl der berücksichtigter | n Schüttungen 5EQU | AFFE-EN   |               | 4        |
| CPS - Koeffizient               | Wichtungswert               | SEQU               | CPS-CE    |               | 1        |
| FINAL                           | Endgewicht = 120 kg         | Taste 9            | F INAL    |               | 120      |
| Grenze automatischer Freifall   | Max. berücksichtigte Abwe   | codE 58            | EL AFFL   |               | 5        |

#### 8. Bedienfunktionen

| Die hier aufgeführten Bedienfunktionen können mit bestimmten Tasten oder Tastenfolgen aufge                        | rufen |
|----------------------------------------------------------------------------------------------------|-------|
| werden, vorausgesetzt, dass die entsprechenden Einstellungen während des Setups festgelegt wu                      | rden. |
| Zur direkten Eingabe des numerischen Codes eines Funktionsaufrufes sind die Tasten $\rightarrow 0 \leftarrow$ (1.) | ) und |
| TARE     (2.) gleichzeitig zu drücken.                                                                             |       |

Allerdings kann nur eine Teilmenge aller möglichen Bedienfunktionen in einem Gerät genutzt werden.

| Bedienfunktion                                                            | Numerischer Code |
|---------------------------------------------------------------------------|------------------|
| NULLEN                                                                    | 1                |
| BRUTTO                                                                    | 2                |
| NETTO                                                                     | 3                |
| TARA                                                                      | 4                |
| TARIERUNG                                                                 | 5                |
| Drucker 1. Standarddruck                                                  | 6                |
| Drucker 1. einzeiliger Druck                                              | 7                |
| Drucker 1 einzelne Position drucken                                       | 8                |
| Drucker 1 Zwischensumme drucken                                           | 9                |
| Drucker 1 Gesantsumme drucken                                             | 10               |
|                                                                           | 10               |
| In eichfähigen Speicher drucken                                           | 16               |
|                                                                           | 17               |
| Eichianigen Speiche an Diuckel ausgeben                                   | 10               |
| Ausgabe einzener Datensatze aus eichlanigen Specher                       | 10               |
| Anzeige eines Datensatzes aus eichnanigen Speicher                        | 19               |
| Rapazitatsbelegung des eichfanigen Speichers anzeigen                     | 20               |
| Eichfanigen Speicher löschen                                              | 21               |
| Drucken in Deutsch einstellen                                             | 22               |
| Drucken in Englisch einstellen                                            | 23               |
| Drucken in Französisch einstellen                                         | 24               |
| Drucken in Polnisch einstellen                                            | 25               |
| Drucken in Tschechisch einstellen                                         | 26               |
| Sprache für Druck zwischen Deutsch und Englisch wechseln                  | 27               |
| Sprache für Druck zwischen Deutsch und Französisch wechseln               | 28               |
| Sprache für Druck zwischen Deutsch und Polnisch wechseln                  | 29               |
| Sprache für Druck zwischen Deutsch und Tschechisch wechseln               | 30               |
|                                                                           |                  |
| Datum der Echtzeituhr einstellen                                          | 42               |
| Zeit der Echtzeituhr einstellen                                           | 43               |
| Datum und Zeit der Echtzeituhr einstellen                                 | 44               |
| Laufande Numer einzehen                                                   | 45               |
|                                                                           |                  |
| Einheit auf Kilogramm einstellen                                          | 61               |
|                                                                           | 62               |
| Einheit auf Tomme einstellen                                              | 62               |
| Einheit auf Gramm einstellen                                              | 03               |
| Einheit auf pound einstellen                                              | 64               |
| Einheit auf ounce einstellen                                              | 65               |
| Einheit auf Newton einstellen                                             | 66               |
| Einheit auf Kilonewton einstellen                                         | 67               |
| reserviert für freie Maßeinheit                                           | 68               |
| Auf nächste Maßeinheit weiterschalten                                     | 69               |
| Taraspeicher 1 im aktuellen Kanal einstellen                              | 70               |
| Taraspeicher 2 im aktuellen Kanal einstellen                              | 71               |
|                                                                           |                  |
| Aktuellen Taraspeicher im aktuellen Kanal einstellen                      | 78               |
| Nummer des aktuellen Taraspeichers erstmalig eingeben                     | 79               |
|                                                                           |                  |
| Zeit anzeigen                                                             | 91               |
| Datum anzeigen                                                            | 92               |
| Auf höhere Anzeigeauflösung einstellen bis Bestätigung erfolgt            | 93               |
| 5 sec lang auf höhere Anzeigeauflösung einstellen                         | 94               |
| Findandsspannundsverhältnis anzeigen mV/V                                 | 95               |
| Fingangsspannungsverhältnis des kalibrierten Nullwertes anzeigen mV/V     | 96               |
| Eingangespannungsverhältnis des kalibrierten Maximalwartes anzeigen, mV/V | 97               |
| Eingangespannungsverhältnis von 1.e. anzeigen .u.\///                     | 08               |
| Interne Auflägung zwigehen Null und Hächstwart anzeigen                   | 00               |
|                                                                           | 33<br>109        |
|                                                                           | 100              |
|                                                                           | 109              |

Technische Änderungen vorbehalten. 11/2010

A.S.T. - Angewandte System Technik GmbH, Mess- und Regeltechnik

# Betriebsanleitung für Dosiersteuerung A810

| Alibi-Speicher des aktuellen Tages drucken                                                            | 115 |
|----------------------------------------------------------------------------------------------------|-----|
| Produktcode einstellen auf 00                                                                         | 116 |
| Produktcode einstellen auf 01                                                                         | 117 |
| Produktcode einstellen auf 02                                                                         | 118 |
| Produktcode einstellen auf 03                                                                         | 119 |
| Produktcode einstellen auf 04                                                                         | 120 |
| Produktcode einstellen auf 05                                                                         | 121 |
| Produktcode einstellen auf 06                                                                         | 122 |
| Produktcode einstellen auf 07                                                                         | 123 |
| Produktcode einstellen auf 08                                                                         | 124 |
| Produktcode einstellen auf 09                                                                         | 125 |
| Produktcode einstellen auf 10                                                                         | 126 |
| Produktcode einstellen auf 11                                                                         | 127 |
| Produktcode einstellen auf 12                                                                         | 128 |
| Produktcode einstellen auf 13                                                                         | 129 |
| Produkteode einstellen auf 14                                                                         | 130 |
| Produktcode einstellen auf 16                                                                         | 132 |
| Produktcode einstellen auf 17                                                                         | 132 |
| Produktcode einstellen auf 18                                                                         | 134 |
| Produktcode einstellen auf 19                                                                         | 134 |
| Produktcode einstellen auf 20                                                                         | 136 |
| Produktcode einstellen auf 21                                                                         | 137 |
| Produktcode einstellen auf 22                                                                         | 138 |
| Produktoode einstellen auf 23                                                                         | 139 |
| Produktoode einstellen auf 24                                                                         | 140 |
| Produktoode einstellen auf 25                                                                         | 140 |
| Produktcode einstellen auf 26                                                                         | 142 |
| Produktcode einstellen auf 27                                                                         | 143 |
| Produktcode einstellen auf 28                                                                         | 144 |
| Produktcode einstellen auf 29                                                                         | 145 |
| Produktcode einstellen auf 30                                                                         | 146 |
| Produktcode einstellen auf 31                                                                         | 147 |
| Produktcode eingeben                                                                                  | 148 |
| · · · · · · · · · · · · · · · · · · ·                                                                 |     |
| Taraspeicher 1 als aktiven Taraspeicher einstellen                                                    | 153 |
| Taraspeicher 2 als aktiven Taraspeicher einstellen                                                    | 154 |
|                                                                                                    |     |
| aktuelle laufende Nummer anzeigen                                                                     | 179 |
| Prüfsumme gemäß PTB-Formular Nr. D09-03.11 anzeigen                                                   | 180 |
|                                                                                                    |     |
| Barcodeleser                                                                                          | 184 |
| Brutto/Netto umschalten                                                                               | 185 |
| Taraspeicher löschen                                                                                  | 186 |
|                                                                                                    | 400 |
| aktuellen Codesatz anzeigen                                                                           | 190 |
|                                                                                                    | 191 |
|                                                                                                    | 192 |
|                                                                                                    | 104 |
| Summenzamer aller Cedesätze lässban                                                                   | 194 |
| alle Falaniele allei Guuesalze Iuschell<br>Gesomtsumme onzeigen                                       | 190 |
|                                                                                                    | 130 |
| "Obergrenze" der aktuellen Codeliste bearbeiten                                                       | 201 |
| "Ühergewicht" der aktuellen Codeliste bearbeiten                                                      | 202 |
| "Nahe Null" der aktuellen Codeliste bearbeiten                                                        | 203 |
| "SP1" der aktuellen Codeliste bearbeiten                                                              | 203 |
| "SP2" der aktuellen Codeliste bearbeiten                                                              | 205 |
| "CPS" der aktuellen Codeliste bearbeiten                                                              | 206 |
| "Untergrenze" der aktuellen Codeliste bearbeiten                                                      | 207 |
| "Untergewicht" der aktuellen Codeliste bearbeiten                                                     | 208 |
| "Endgewicht" der aktuellen Codeliste bearbeiten                                                       | 209 |
|                                                                                                    |     |
| Führt aktuellen Anzeigewert der Differenzstatistik zu                                                 | 220 |
| Anzeige Mittelwert der Differenzstatistik in erhöhter Auflösung; Waage arbeitet im Hintergrund weiter | 221 |
| Anzeige Summe der Differenzen                                                                         | 222 |
| Anzeige max der differenzen                                                                           | 223 |
| Anzeige min der Differenzen                                                                           | 224 |
| summenzähler anzeigen; Waage arbeitet im Hintergrund weiter                                           | 225 |
|                                                                                                    |     |

Technische Änderungen vorbehalten. 11/2010 A.S.T. - Angewandte System Technik GmbH, Mess- und Regeltechnik

#### 9. Beschreibung der Fehlerzustände

| Fehler-<br>meldung | Fehler                                                                          | Ursache                                                                                               |
|--------------------|---------------------------------------------------------------------------------|----------------------------------------------------------------------------------------------------|
|                    | Unterlast (Verbundwaage: eventuell gefolgt von Nummer des Kanals mit Unterlast) | Lastaufnehmer ist ausgehoben, Wägezelle(n) defekt, fehlerhaftes Messkabel                             |
|                    | Überlast (Verbundwaage: eventuell gefolgt von                                   | zu hohe Last, Wägezelle(n) defekt, fehlerhaftes                                                       |
|                    | Nummer des Kanals mit Überlast)                                                 | Messkabel                                                                                             |
| Err 0              | Fehler RAM-Test                                                                 | Gerät defekt                                                                                          |
| Err 1              | Fehler Prüfsumme ROM-Teil                                                       | Gerät defekt                                                                                          |
| Err 2              | Fehler Prüfsumme Flash-ROM                                                      | Gerät defekt                                                                                          |
| Err 3              | Schreibfehler Flash                                                             | Gerät defekt                                                                                          |
| Err 4              | Datenfehler Echtzeituhr                                                         | Gerät defekt                                                                                          |
| Err 5              | Keine aktive Einrichtfunktion gefunden                                          | Gerät defekt                                                                                          |
| Err 6              | Mehr als eine aktive Einrichtfunktion                                           | Gerät defekt                                                                                          |
|                    |                                                                                 |                                                                                                    |
| Err 10             | AD-Umsetzer 1, Unterbrechung im Eichzyklus                                      | Gerät defekt                                                                                          |
| Err 11             | AD-Umsetzer 1, Unterbrechung im<br>Umsetzablauf                                 | Gerät defekt                                                                                          |
| Err 12             | AD-Umsetzer 1, Überlauf<br>Messdatenpufferspeicher                              | Gerät defekt                                                                                          |
| Err 13             | AD-Umsetzer 1, keine positive                                                   | Unterbrechung oder Kurzschluss des                                                                    |
|                    | Wägezellenspeisung                                                              | Stromversorgungskreises                                                                               |
| Err 14             | AD-Umsetzer 1, keine negative                                                   | Unterbrechung oder Kurzschluss des                                                                    |
|                    | Wägezellenspeisung                                                              | Stromversorgungskreises                                                                               |
| Err 15             | AD-Umsetzer 1, Eingangssignal unterschreitet                                    | Lastaufnehmer defekt, fehlerhafte Verbindung der                                                      |
|                    | Eingangssignalbereich                                                           | Messkabel, fehlerhafte ADU-Einstellung                                                                |
| Err 16             | AD-Umsetzer 1, Eingangssignal überschreitet                                     | Lastaufnehmer defekt, fehlerhafte Verbindung der                                                      |
|                    | Eingangssignalbereich                                                           | Messkabel, fehlerhafte ADU-Einstellung                                                                |
|                    |                                                                                 |                                                                                                    |
| Err 30             | Schnittstelle 0 (RS422/RS485) Uberlauf                                          | Fernstation verhindert Übertragung oder detektes                                                      |
|                    | Senderputierspeicher                                                            | Geral                                                                                                 |
| Err 31             | Empfängerpufferspeicher                                                         | Protokoll funktioniert nicht                                                                          |
|                    | Schnittstelle 0 (RS422/RS485)   Interbrechung                                   | Linterbrechung oder Kurzschluss der                                                                   |
| Err 32             | Empfangsleitung                                                                 | Empfangsleitung                                                                                       |
|                    | Schnittstelle () (RS422/RS485) Überlauf                                         |                                                                                                    |
| Err 33             | Empfängerregister                                                               | Gerät defekt                                                                                          |
| <b>F</b>           | Schnittstelle 0 (RS422/RS485) gestörter                                         | Otëncian al in Encafan adhitun a                                                                      |
| Err 34             | Empfang                                                                         | Storsignal in Emprangsieltung                                                                         |
| Err 25             | Sobaittatalla (IRS422/RS485) fablarbattaa Bild                                  | Sender benutzt unterschiedliche Anzahl von Daten-                                                     |
|                    |                                                                                 | oder Stopbits, fehlerhafte Baudrate                                                                   |
|                    |                                                                                 |                                                                                                    |
| Err 36             | Schnittstelle 0 (RS422/RS485) fehlerhafte                                       | Sender benutzt unterschiedliche Anzahl von Daten-<br>oder Stopbits, fehlerhafte Baudrate, fehlerhafte |
|                    | Paritat                                                                         | Übertragung                                                                                           |
|                    |                                                                                 |                                                                                                    |
| Err 40             | Schnittstelle 1 (RS232) Überlauf                                                | Fernstation verhindert Übertragung oder defektes                                                      |
|                    | Senderpufferspeicher                                                            | Gerät                                                                                                 |
| Err 41             | Schnittstelle 1 (RS232) Überlauf                                                | Fernstation überträgt zu viele Daten, XON/XOFF-                                                       |
|                    | Empfängerpufferspeicher                                                         | Protokoll funktioniert nicht                                                                          |
| Err 45             | Schnittstelle 1 (RS232) fehlerhaftes Bild                                       | Sender benutzt unterschiedliche Anzahl von Daten-<br>oder Stopbits, fehlerhafte Baudrate              |
| Err 46             | Schnittstelle 1 (DS232) foblarhafta Darität                                     | Sender benutzt unterschiedliche Anzahl von Daten-<br>oder Stophits, fehlerhafte Baudrate, fehlerhafte |
|                    |                                                                                 | Übertragung                                                                                           |
|                    |                                                                                 |                                                                                                    |
|                    | Schnittstelle 2 (RS232) Überlauf                                                | Fernstation verhindert Übertragung oder defektes                                                      |
| Err 50             | Senderpufferspeicher                                                            | Gerät                                                                                                 |
| L                  |                                                                                 | 1                                                                                                    |

Technische Änderungen vorbehalten. 11/2010

A.S.T. - Angewandte System Technik GmbH, Mess- und Regeltechnik

# Betriebsanleitung für Dosiersteuerung A810

| Err | 51  | Schnittstelle 2 (RS232) Überlauf<br>Empfängerpufferspeicher            | Fernstation überträgt zu viele Daten, XON/XOFF-<br>Protokoll funktioniert nicht                                                               |
|-----|-----|------------------------------------------------------------------------|----------------------------------------------------------------------------------------------------|
| Err | 55  | Schnittstelle 2 (RS232) fehlerhaftes Bild                              | Sender benutzt unterschiedliche Anzahl von Daten-<br>oder Stopbits, fehlerhafte Baudrate                                                      |
| Err | 56  | Schnittstelle 2 (RS232) fehlerhafte Parität                            | Sender benutzt unterschiedliche Anzahl von Daten-<br>oder Stopbits, fehlerhafte Baudrate                                                      |
|     |     |                                                                        |                                                                                                    |
| Err | 60  | Schnittstelle 3 (RS232 intern) Überlauf<br>Senderpufferspeicher        | Fernstation verhindert Übertragung oder defektes Gerät                                                                                        |
| Err | 61  | Schnittstelle 3 (RS232 intern) Überlauf<br>Empfängerpufferspeicher     | Fernstation überträgt zu viele Daten, XON/XOFF-<br>Protokoll funktioniert nicht                                                               |
| Err | 65  | Schnittstelle 3 (RS232 intern) fehlerhaftes Bild                       | Sender benutzt unterschiedliche Anzahl von Daten-<br>oder Stopbits, fehlerhafte Baudrate                                                      |
| Err | 66  | Schnittstelle 3 (RS232 intern) fehlerhafte Parität                     | Sender benutzt unterschiedliche Anzahl von Daten-<br>oder Stopbits, fehlerhafte Baudrate                                                      |
|     |     |                                                                        |                                                                                                    |
| Err | 70  | Schnittstelle 4 (TTY) Uberlauf<br>Senderpufferspeicher                 | Fernstation verhindert Ubertragung oder defektes<br>Gerät                                                                                     |
| Err | 71  | Schnittstelle 4 (TTY) Uberlauf<br>Empfängerpufferspeicher              | Fernstation überträgt zu viele Daten, XON/XOFF-<br>Protokoll funktioniert nicht                                                               |
| Err | 75  | Schnittstelle 4 (TTY) fehlerhaftes Bild                                | Sender benutzt unterschiedliche Anzahl von Daten-<br>oder Stopbits, fehlerhafte Baudrate                                                      |
| Err | 76  | Schnittstelle 4 (TTY) fehlerhafte Parität                              | Sender benutzt unterschiedliche Anzahl von Daten-<br>oder Stopbits, fehlerhafte Baudrate, fehlerhafte<br>Übertragung                          |
|     |     |                                                                        |                                                                                                    |
| Err | 80  | Schnittstelle 5 (RS232 intern) Überlauf<br>Senderpufferspeicher        | Gerät                                                                                                    |
| Err | 81  | Schnittstelle 5 (RS232 intern) Überlauf<br>Empfängerpufferspeicher     | Pernstation überträgt zu viele Daten, XON/XOFF-<br>Protokoll funktioniert nicht                                                               |
| Err | 85  | Schnittstelle 5 (RS232 intern) fehlerhaftes Bild                       | Sender benutzt unterschiedliche Anzahl von Daten-<br>oder Stopbits, fehlerhafte Baudrate                                                      |
| Err | 86  | Schnittstelle 5 (RS232 intern) fehlerhafte Parität                     | Sender benutzt unterschiedliche Anzahl von Daten-<br>oder Stopbits, fehlerhafte Baudrate, fehlerhafte<br>Übertragung                          |
|     |     |                                                                        |                                                                                                    |
| Err | 90  | Fehler Blockkontrollsumme                                              | geeichten Daten aus dem PC                                                                                                    |
| Err | 91  | Fehler Blockkontrollsumme im für die Eichung bestätigten Speicher      | Defektes Gerät                                                                                                    |
| Err | 92  | Alibipeicher bei 95 % Kapazitätsausnutzung                             | Warnung, Alibispeicher fast voll belegt                                                                                                    |
| Err | 93  | Überlauf Alibispeicher                                                 | Alibispeicher kann keine weiteren Daten mehr aufnehmen                                                                                        |
| Err | 99  | Ungültige Kombination von Funktionen                                   | Verletzung der Inbetriebnahmeregeln                                                                                                    |
| Err | 101 | Sequenz-Fehler                                                         | Stop-Signal wurde bei aktiviertem Startsignal                                                                                                 |
| Err | 102 | Sequenz-Fehler                                                         | Stop-Signal wird während des Wägeablaufes                                                                                                    |
| Frr | 103 | Null-Warnung                                                           | Erscheint bei Überschreiten des Nullbereichs                                                                                                  |
| Err | 104 | Sequenz-Fehler                                                         | Startsignal wird aktiviert, wenn Nahe-Null-<br>Schwellwert überschritten ist (Signal ist Off) und die<br>Nahe-Null-Bestätigung verwendet wird |
| Err | 105 | Sequenz-Fehler                                                         | Startsignal wird aktiviert, wenn SP1-Schwellewert<br>überschritten ist und die SP1-Bestätigung verwendet<br>wird                              |
| Err | 110 | Auswahl externe Codeliste                                              | Ausgewählte Codeliste ist größer als 9                                                                                                    |
| Err | 120 | Überlauf Summenspeicher                                                | Summenspeicher überschreitet Höchstwert von 4.294.967.295                                                                                     |
| Err | 129 | Kalibrierung (Nullabgleich oder<br>Referenzgewicht) nicht durchgeführt | Wägewert bei der Kalibrierung nicht stabil                                                                                                    |
|     |     |                                                                        |                                                                                                    |
| Err | 196 | keine positive Adressquittierung vom Profibus-<br>Modul                | kein Modul integriert                                                                                                    |
| Err | 197 | keine Antwort vom Profibus-Modul                                       | kein Modul integriert                                                                                                    |
| Err | 198 | falscher PC-Port für Profibus gewählt                                  | PC-Port auf 3 stellen                                                                                                    |

#### 10. Konformitätserklärung

ausdrücklich zugestanden, ragung werden vorbehalten

Wellergabe sowe Vervielfaligung dieser Unterlage, Verwertung und Mittelung äres Inhaltes ist nicht gestattet, soweit nicht Luwiderhandlungen verpflichtan zu Schadensersalz. Alle Rechte für den Fall der Patentertleitung oder Gebrauchsmuster-Eintr

#### A.S.T. - Angewandte System Technik GmbH Mess- und Regeltechnik

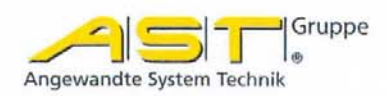

### EG-Konformitätserklärung EC Declaration of Conformity

No. 02/11

| Hersteller:<br>Manufacturer:                                                   | A.S.T Angewandte System Technik GmbH<br>Mess- und Regeltechnik                                                                                                    |
|--------------------------------------------------------------------------------|----------------------------------------------------------------------------------------------------|
| Anschrift:                                                                     | Marschnerstraße 26, 01307 Dresden                                                                                                    |
| Adress:                                                                        | Bundesrepublik Deutschland                                                                                                    |
| Produktbezeich                                                                 | nnung: Elektronisches Auswertegerät A810                                                                                                    |
|                                                                                | Artikel-Nr. 3574841.003. 3574841.004                                                                                                    |
| Product descript                                                               | ion: Electronic evaluation device A810                                                                                                    |
|                                                                                | Article-No. 3574841.003, 3574841.004                                                                                                    |
| Das bezeichnete I<br>der Europäischer<br>The product descr<br>pean Directives: | Produkt stimmt in der von uns in Verkehr gebrachten Ausführung mit den Vorschriften folgen<br>Richtlinien überein:<br>ibed above in the form as delivered is in conformity with the provisions of the following Euro-                                     |
| 2004/108/EG                                                                    | Richtlinie des Rates zur Angleichung der Rechtsvorschriften der<br>Mitgliedsstaaten über die elektromagnetische Verträglichkeit.<br>Council Directive on the approximation of the laws of the Member States<br>relating to electromagnetic compatibility. |
| 2009/23/EG                                                                     | Nichtselbsttätige Waage (III), entspricht den geltenden Anforderungen der EG-Richtlinie.                                                                                                    |

Non-automatic weighing instrument (III) corresponds to the requirements of the Council Directive.

2004/22/EG Selbsttätige Waage, entspricht den geltenden Anforderungen der EG-Richtlinie. Automatic weighing instrument corresponds to the requirements of the Council Directive.

2006/95/EG Richtlinie des Rates betreffend elektrische Betriebsmittel zur Verwendung innerhalb bestimmter Spannungsgrenzen. Council Directive relating to electrical equipment to use within particular limits of voltage.

Dresden, den 01.02.2011

i.A. feine l

gez. Dr. Beate Müller Kaufmännische Geschäftsführung

A.S.T. - Angewandte System Technik GmbH Mess- und Regeltechnik Marschnerstraße 26 D-01307 Dresden

http://www.ast.de Tel (0351) 44 55 30 Fax (0351) 4455-451 Geschäftsführer: Bank Matthias Boeck Osts HRB-Nr.: 5910 Spar Kreisgericht BLZ Dresden Kont

Bankverbindung: Ostsächsische Sparkasse Dresden BLZ 850 503 00 Konto 3120 1040 93

#### A.S.T. - Angewandte System Technik GmbH Mess- und Regeltechnik

## Anhang zur EG-Konformitätserklärung Annex A to the EC Declaration of Conformity

No. 02/11

| Produktbezeichnung: |  |
|---------------------|--|
|                     |  |

Product description:

Elektronisches Auswertegerät A810 Artikel-Nr. 3574841.003, 3574841.004 Electronic evaluation device A810 Article-No. 3574841.003, 3574841.004

Die Konformität mit der Richtlinie 2004/108/EG wird nachgewiesen durch die Einhaltung folgender harmonisierter Normen:

Conformity to the Directive 2004/108/EC is assured through the application of the following harmonised standards:

| Störfestigkeit:<br>Interference resistance:   | DIN EN 61000-6-2:2006-03                             |
|-----------------------------------------------|------------------------------------------------------|
| Störaussendung:<br>Emitted interference:      | DIN EN 61000-6-3:2005-06                             |
| DIN EN 55011:2003-08<br>Emitted interference: | Grenzwertkurve Klasse A<br>limit value curve class A |

Die Konformität mit der Richtlinie 2009/23/EG wird nachgewiesen durch die Einhaltung folgender harmonisierter Normen:

Conformity to the Directive 2009/23/EC is assured through the application of the following harmonised standards:

DIN EN 45501:1992-11

Die Konformität mit der Richtlinie 2006/95/EG wird nachgewiesen durch die Einhaltung folgender harmonisierter Normen:

Conformity to the Directive 2006/95/EC is assured through the application of the following harmonised standards:

> DIN EN 61010-1:2002-08 DIN EN 60204-1:2007-06

Die Konformität mit der Richtlinie 2006/95/EG wird nachgewiesen durch die Einhaltung folgender nationaler Normen:

Conformity to the Directive 2006/95/EC is assured through the application of the following national standards:

DIN VDE 0701 T.200:2008-06 BGV A3:2006 "Elektrische Anlagen und Betriebsmittel"

A.S.T. - Angewandte System Technik GmbH Mess- und Regeltechnik Marschnerstraße 26, D-01307 Dresden

http://www.ast.de Tel (0351) 44 55 30 Fax (0351) 4455-451

Geschäftsführer: Matthias Boeck HRB-Nr.: 5910 Kreisgericht Dresden Seite - 2 -Bankverbindung: Ostsächsische Sparkasse Dresden BLZ 850 503 00 Konto 3120 1040 93